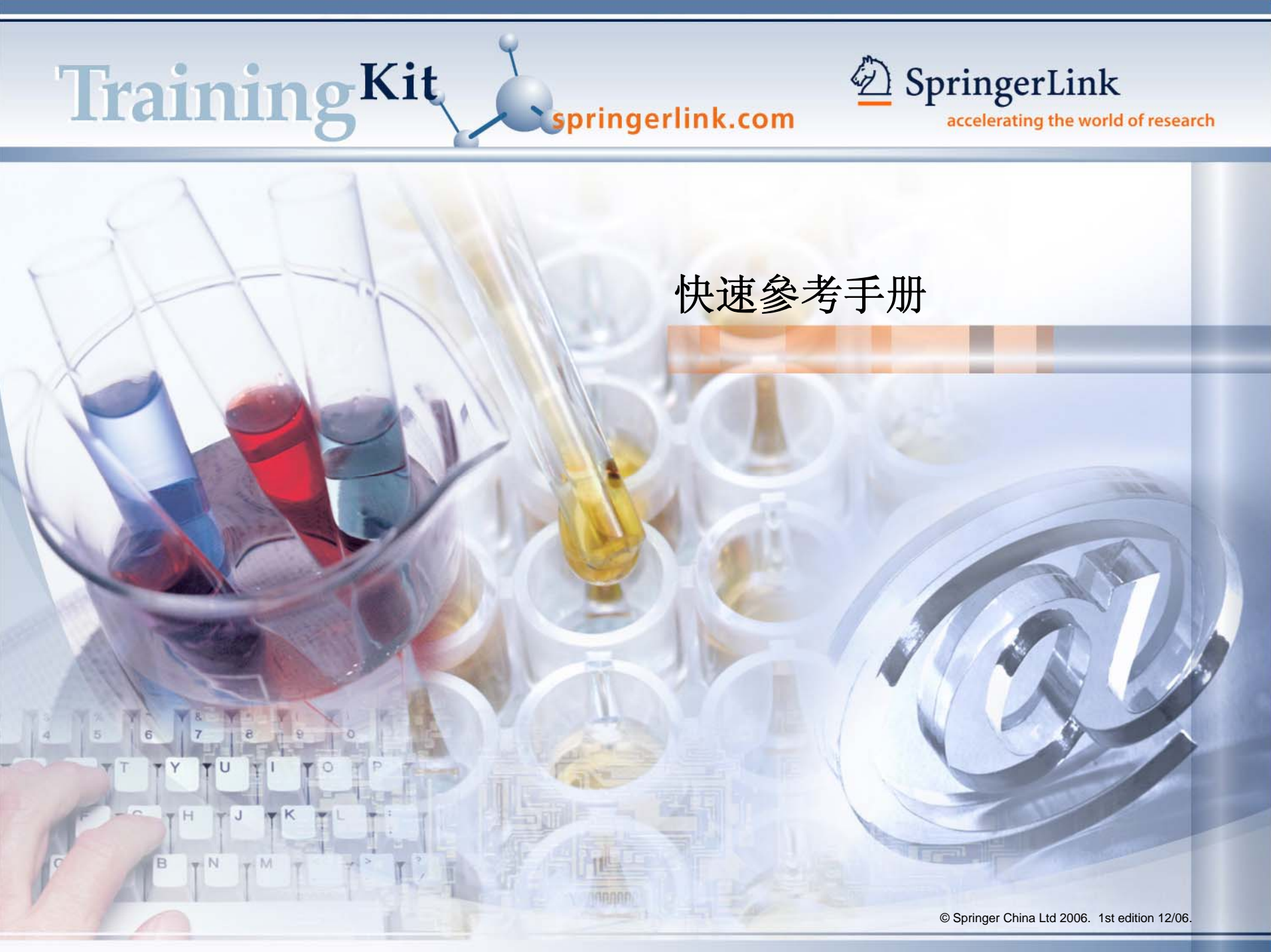

1 開始使用 / 首頁

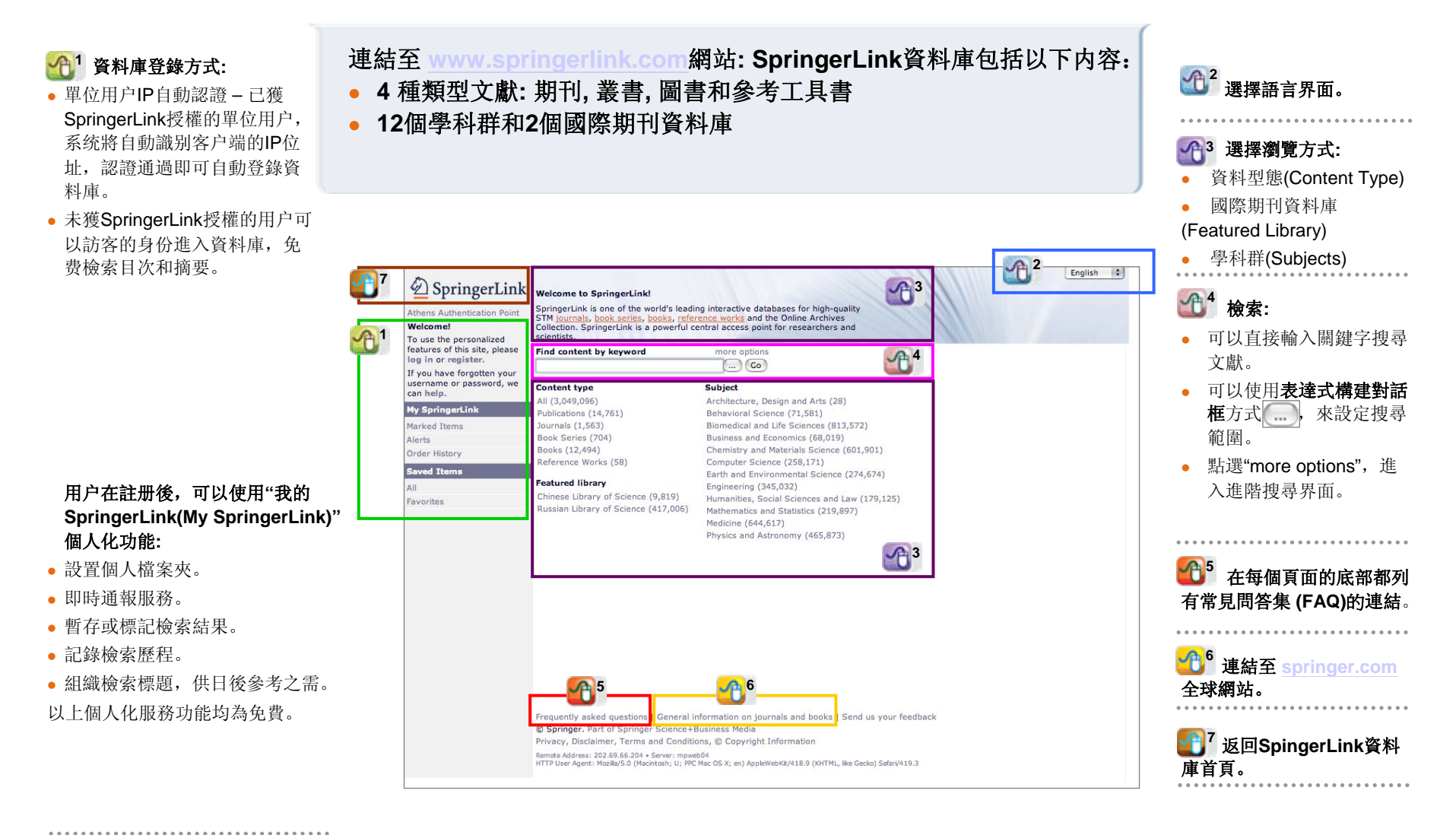

2 註冊 – 個人帳戶

當您註册了一個個人帳戶之後,利用這個帳戶登錄SpringerLink資料庫,即可使用 "我的SpringerLink(My SpringerLink)"個人化服務功能。

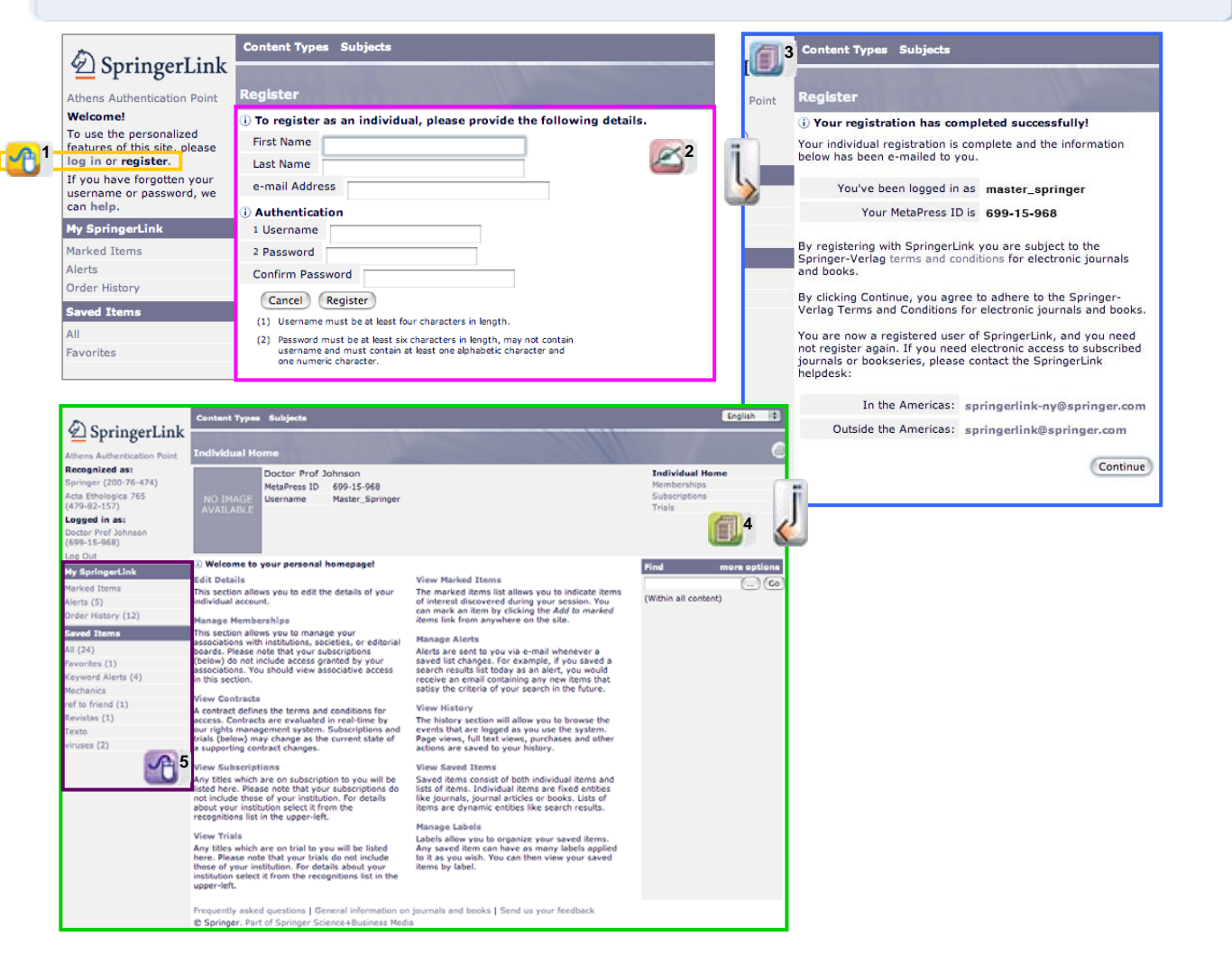

1 以個人用戶的身份登錄或註 **册**• Log In – 已註册用戶單擊此處登錄 Register – 未註册用戶單擊此處註 未註册用户: **2**2 填寫完整註册表格,設定自 己的帳號和密碼。 **1** 在註册完成提示畫面,您 可以看到自己的MetaPress帳 號(MetaPress ID Number)。 同時, 您將會收到一封發自 MetaPress的註册確認郵件。 個人資訊頁(Individual)

册

Home) 顯示了您的個人詳細 資訊和目前資料庫訂購狀態。

15 登錄之後,您所有的設 定和檔案夾都將顯示在"Mv SpringerLink)"欄位中,您 可以隨時建立、更新或取消 設定。

### 您可以依資料類型、學科群和國際期刊資料庫,分别瀏覽資料庫。

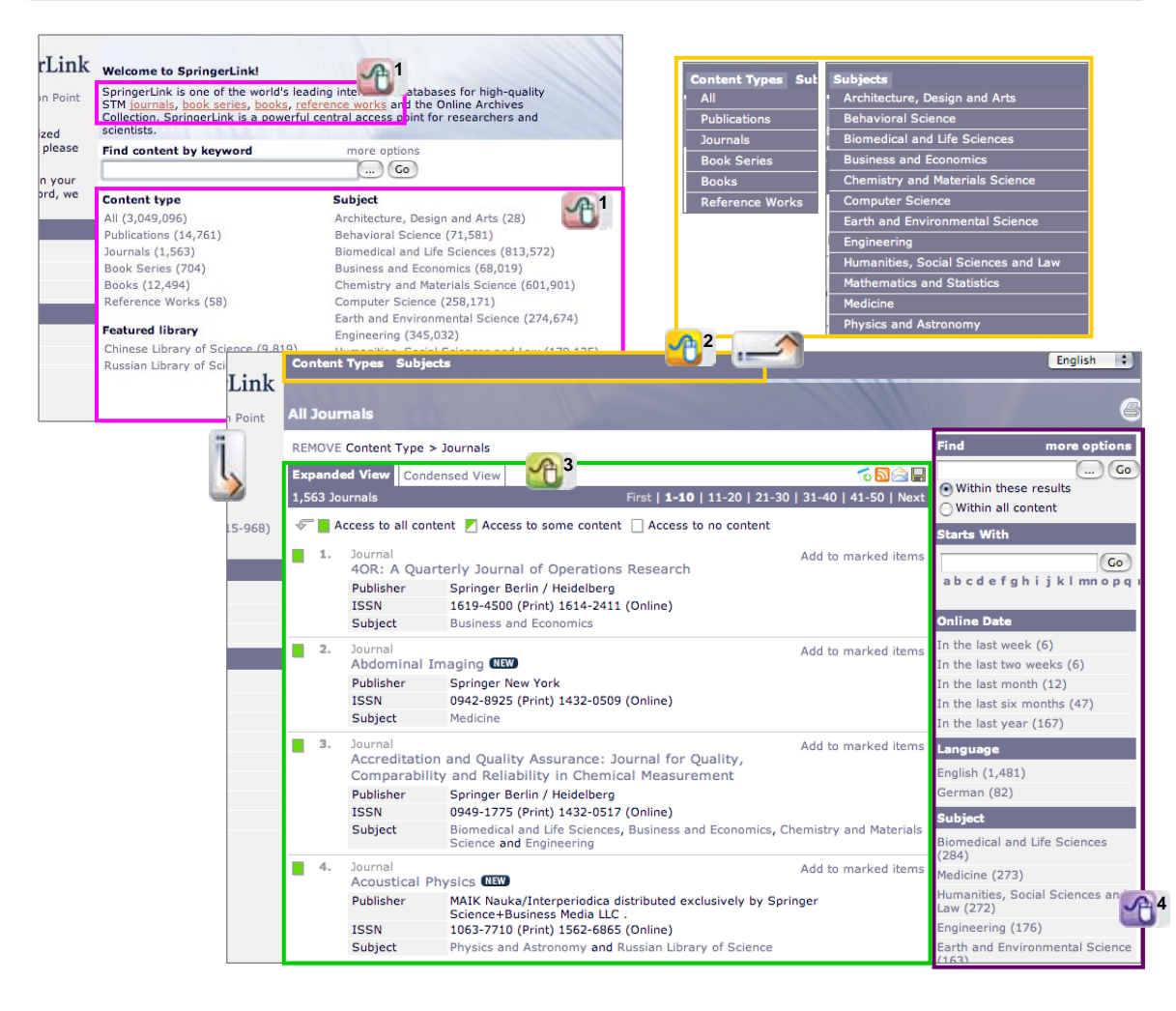

| <b>企</b> 在资料庫首頁,您可以單望<br>類型的文獻。                        | 擊選擇瀏覽不同資料                    |
|--------------------------------------------------------|------------------------------|
| 122 在每個資源列表頁面最上方<br>類型(Content Types)"或"學科群<br>選擇新的瀏覽。 | 5,您可以單擊"資料<br>(Subjects)"選單, |
| <ul> <li>         •          •          •</li></ul>    | w)                           |
| 1 間要資訊列表(Condensed Vie<br>b) 全文檢索狀況圖示:                 | ∋w)                          |
| 可檢索刊物所有全文                                              |                              |
| ▶ 可檢索刊物部份的全                                            | 文                            |
| □ 無全文檢索權                                               |                              |
| c) 刊名字母順序列表:                                           |                              |
| d) 其他功能:                                               |                              |
| 👩 下載刊物清單                                               | 🔲 儲存現行資訊                     |
| 🔊 提供RSS服務                                              | ▲ 前日現行資訊 ▲ 前日現行資訊            |
| 📄 電子郵件服務                                               | 979现11頁前                     |
| 您可以利用導引欄,精簡                                            | 您的检索。                        |
|                                                        |                              |

3 瀏覽 - 文章 / 全文

# 已獲授權的用戶可以瀏覽全文;未獲授權的用戶可以查看文獻的目次以及免費獲得摘要。

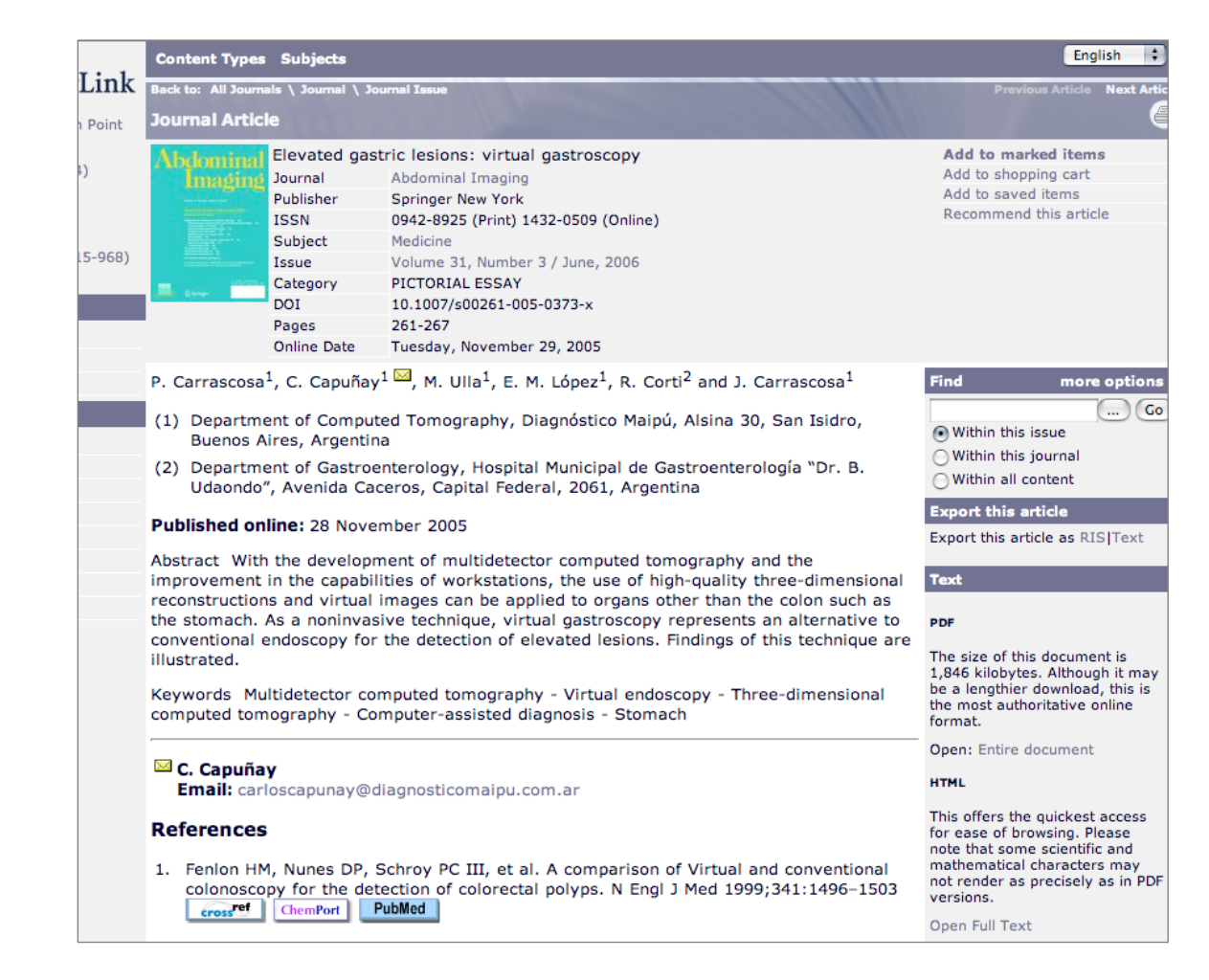

#### 在顯示文章頁面,您可以:

- a) 査閱摘要;
- b) 查閱參考書目資料並連結,如, CrossRef;
- c) 輸出文章的書目資料;
- d) 查閱文章全文。

# 4 在資料庫首頁進行搜尋

### 在資料庫首頁的上方,使用關鍵字搜尋輸入框,進行搜尋。

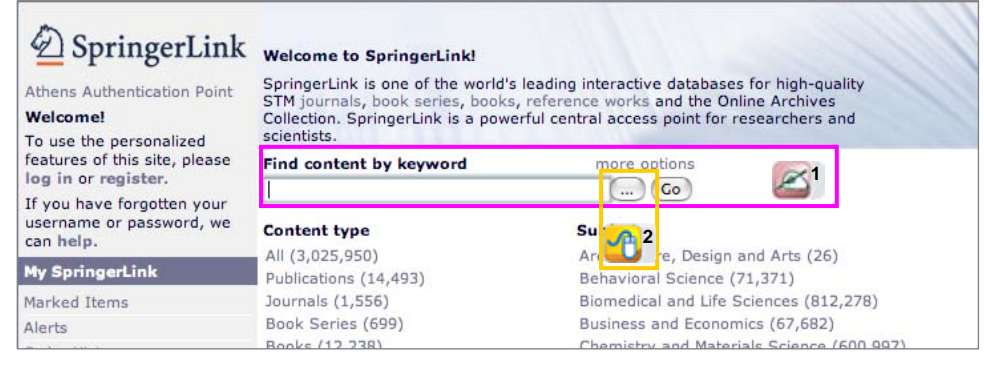

....) (Go

#### Welcome to SpringerLink!

SpringerLink is one of the world's leading interactive databa STM.journals, book series, books, reference works and the Collection. SpringerLink is a powerful central access point for scientists.

| nd Content            |                                                                             |
|-----------------------|-----------------------------------------------------------------------------|
| Please enter terms in | to one or more of the following fields.                                     |
| All text              |                                                                             |
| Title                 |                                                                             |
| Summary               |                                                                             |
| Author                |                                                                             |
| Editor                |                                                                             |
| ISSN                  |                                                                             |
| ISBN                  |                                                                             |
| DOI                   |                                                                             |
| Dates                 | Entire range of publication dates     Publication dates between     and     |
| Order by              | <ul> <li>Relevancy</li> <li>Publication date (most recent first)</li> </ul> |

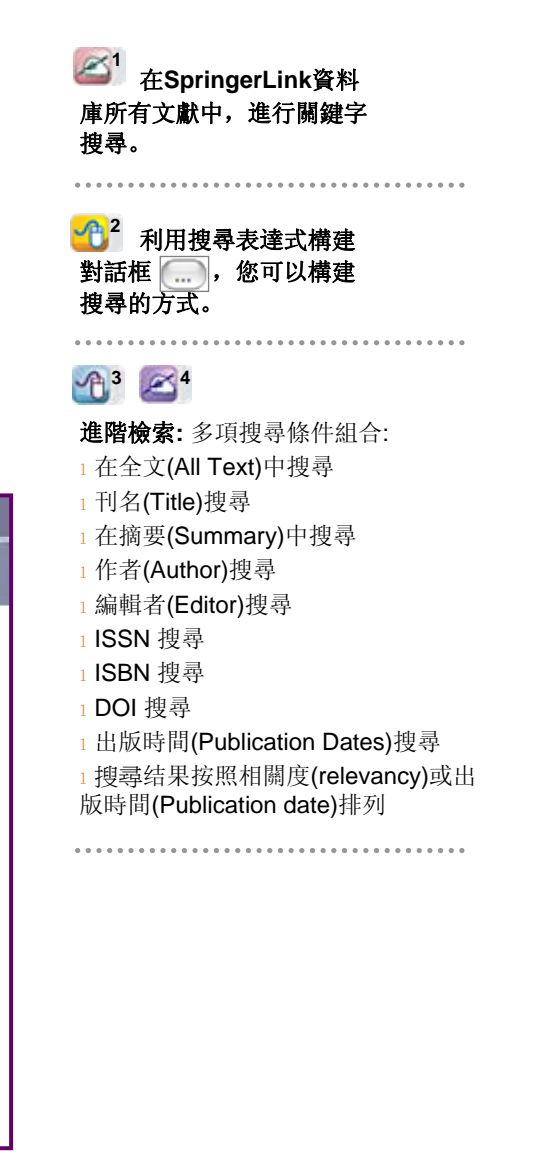

# 4 在文獻列表頁面搜尋

### 在每一個文獻列表頁面,您都可以重新搜尋或利用導引欄位精簡目前的 搜尋結果。

| DeringerLink                            | Conten  | t Types Subje    |                                                                                                    |                               | English                          |    | 1) 利用導引欄,精簡目前的搜尋結果。(詳見 <u>第8页</u> ) |
|-----------------------------------------|---------|------------------|----------------------------------------------------------------------------------------------------|-------------------------------|----------------------------------|----|-------------------------------------|
| Athens Authentication Point             | All Sea | rch Results      |                                                                                                    |                               | 6                                |    |                                     |
| Recognized as:<br>Springer (200-76-474) | REMOVE  | Search For (Bo   | oolean) > au:(Laura) And ti: (Breast)                                                                              |                               | Find more options                |    |                                     |
| Acta Ethologica 765<br>(479-82-157)     | Expand  | ed View Cond     | densed View                                                                                                    | Disable 🕞 🔂 🚔 拱               | au:(Laura) And ti: (Breast Go    | ۵  |                                     |
| Logged in as:                           | 83 Resu | lts              | First   <b>1-10</b>   11-20                                                                                        | 21-30   31-40   41-50   Next  |                                  |    |                                     |
| Prof J Johnson (699-15-968)             | - F 📕 🖊 | ccess to all con | itent 🗾 Access to some content 🗌 Access to no content                                                              |                               | Starts With                      |    |                                     |
| Log Out                                 | 1.      | Journal Article  | e                                                                                                    | Remove from marked items      | Go<br>abcdefahijklmnopg          |    |                                     |
| My SpringerLink                         |         | Overexpres       | sion of BCI-XL In Human Breast Cancer Cells                                                                        |                               |                                  |    |                                     |
| Marked Items (1)                        |         | Enhances O       | 10 1022/B-BREA 0000041570 51002 80                                                                                 |                               | Publication Status               | A2 |                                     |
| Alerts (5)                              |         | Journal          | Breast Cancer Research and Treatment                                                                               |                               | Opling First M (2)               |    |                                     |
| Order History (12)                      |         | Issue            | Volume 87, Number 1 / September, 2004                                                                              |                               | Unine First (2)                  |    |                                     |
| Saved Items                             |         | Authors          | Laura España, Yolanda Fernández, Nuria Rubio, Angels                                                               | s Torregrosa, Jeronimo Blanco | In Publication (81)              |    |                                     |
| All (29)                                |         |                  | and Angels Sierra                                                                                                  |                               | Online Date                      |    |                                     |
| Favorites (1)                           |         | Abstract         | Lymph node metastasis are the first prognostic factor in<br>and an early event in metastatic spread. To assess the | n breast cancer diagnosis     | In the last six months (4)       |    |                                     |
| Asia                                    |         | Text             | PDF (198 kb)                                                                                                    |                               | In the last year (9)             |    |                                     |
| Johnson (1)                             |         |                  |                                                                                                    |                               | Content Type                     |    |                                     |
| Mechanics                               | 2.      | Journal Article  | 2                                                                                                    | Add to marked items           | Backs (1)                        |    |                                     |
| refer to friend                         |         | Relationship     | o of natural killer cytotoxicity to clinical and bioch                                                             | emical                        | Books (1)                        |    |                                     |
| viruses (2)                             |         | parameters       | of primary human breast cancer                                                                                     |                               | Book Chapters (5)                |    |                                     |
| (1)                                     |         | Category         | Report                                                                                                    |                               | Journal Articles (77)            |    |                                     |
|                                         |         | DOI              | 10.1007/BF01806393                                                                                                 |                               | Subject                          |    |                                     |
|                                         |         | Journal          | Breast Cancer Research and Treatment                                                                               |                               | Medicine (73)                    |    |                                     |
|                                         |         | Issue            | Amy Fulton, Cloria Happen, Larry Roi, Lawa Howard                                                                  | lose Russo and Michael        | Biomedical and Life Sciences (8) |    |                                     |
|                                         |         | Autions          | Brennan                                                                                                    | Jose Russo and Michael        | Behavioral Science (6)           |    |                                     |
|                                         |         | Abstract         | of peripheral blood lymphocytes obtained from 121 v                                                                | vomen undergoing surgery for  | Computer Science (1)             |    |                                     |
|                                         |         |                  | primary breast cancer. NK activity was measured usin<br>cells and effector                                         | g51Cr-labeled K562 target     | Medicine & Public Health (1)     |    |                                     |
|                                         |         | Text             | PDF (752 kb)                                                                                                    |                               | Imaging / Radiology (1)          |    |                                     |
|                                         |         |                  |                                                                                                    |                               | Diagnostic Radiology (1)         |    |                                     |
|                                         | 3.      | Journal Article  | 3                                                                                                    | Add to marked items           | Oncology (1)                     |    |                                     |
|                                         | 51      | Assessment       | of Self-Reward Strategies for Maintenance of Br                                                                    | east                          | Radiotherapy (1)                 |    |                                     |
|                                         |         | Self-Examir      | nation                                                                                                    |                               | Interventional Radiology (1)     |    |                                     |
|                                         |         | DOI              | 10.1023/A:1018767505776                                                                                            |                               | , (-)                            |    |                                     |
|                                         |         | Inumal           | Journal of Robaujoral Modicino                                                                                     |                               | Copyright                        |    |                                     |

**叁1** 搜尋。(詳見<u>第6頁</u>)

### 4 精簡搜尋結果 – 導引欄

### 每個文獻列表頁面右邊的導引欄,可以幫助您精簡目前的搜尋結果。

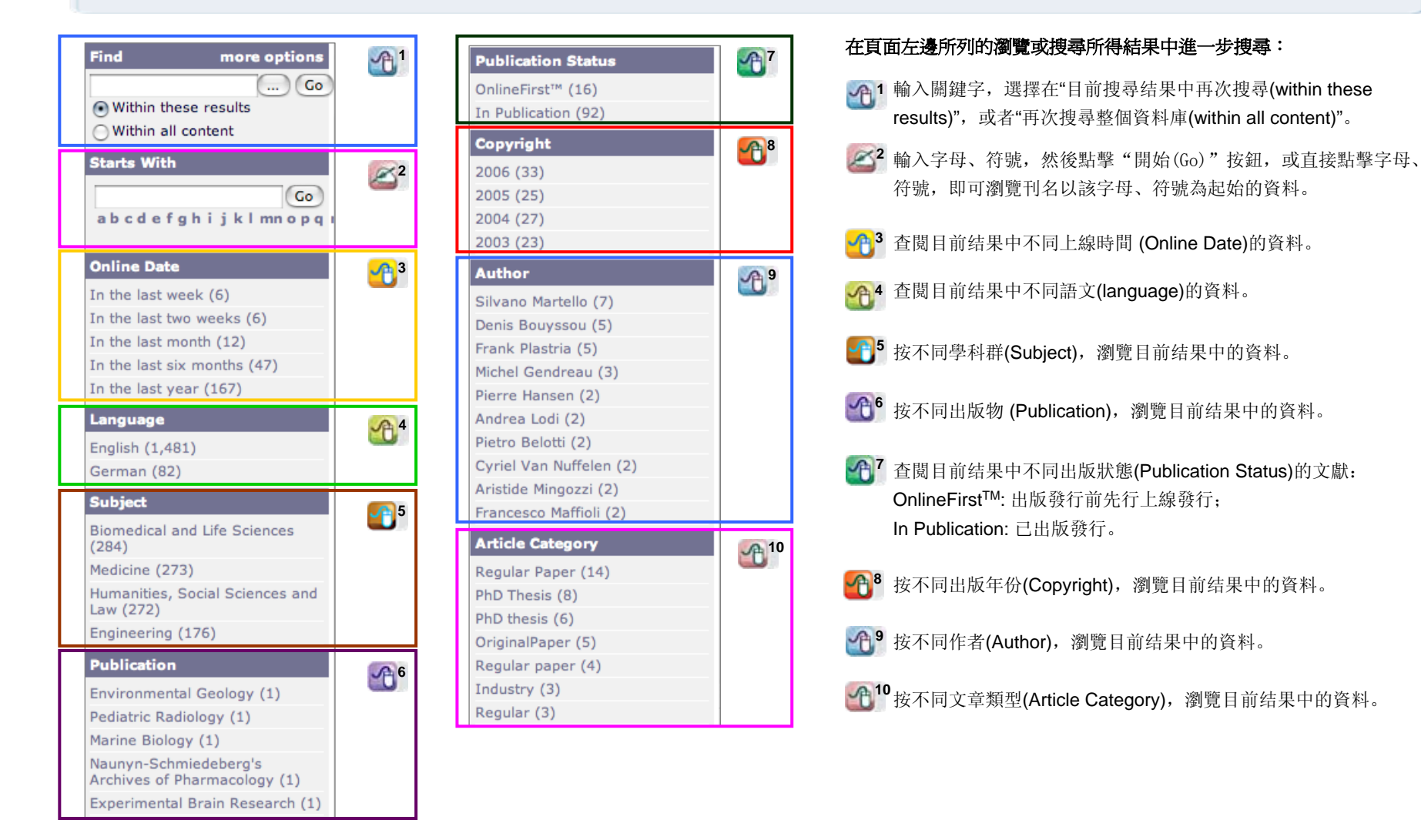

# 5 個人化功能 – 我的SpringerLink

個人化功能十分簡單易用,它可以使您檢索起來更加方便,要使用該項功能,需要先行註册(詳見<u>第2页</u>)。您可以利用 "我的SpringerLink(My SpringerLink)",儲存和查看您前一次的檢索:

· "標記條目(Marked Items)"\*: 在您退出SpringerLink資料庫之前,這些標記一直有效。

- 1 "即時通報(Alerts)"
- 1 "訂購歷史(Order History)"

1 "儲存條目(Saved Items)":這些條目可一直儲存在您建立的檔案夾(如: "Favorites")中。 \*此项功能是唯一一项可以被所有用户使用的功能(即使没有註册的用户也可以使用)。

| SpringerLink                                                        | Welcome to SpringerLink!                                                                                                    |                                                                                                    |  |  |  |  |
|---------------------------------------------------------------------|----------------------------------------------------------------------------------------------------|----------------------------------------------------------------------------------------------------|--|--|--|--|
| Athens Authentication Point<br>Welcome!                             | SpringerLink is one of the world's leading interactive databases for high-quality<br>STM journals, book series, books, reference works and the Online Archives<br>Collection. SpringerLink is a powerful central access point for researchers and |                                                                                                    |  |  |  |  |
| features of this site, please                                       | Find content by keyword                                                                                                    | more options                                                                                                |  |  |  |  |
| log in or register.                                                 | () (Go)                                                                                                    |                                                                                                    |  |  |  |  |
| If you have forgotten your<br>username or password, we<br>can help. | Content type                                                                                                    | Subject                                                                                                    |  |  |  |  |
| My SpringerLink                                                     | All (3,025,950)<br>Publications (14,493)                                                                                                    | Architecture, Design and Arts (26)<br>Behavioral Science (71,371)                                           |  |  |  |  |
| Marked Items                                                        | Journals (1,556)                                                                                                    | Biomedical and Life Sciences (812,278)                                                                      |  |  |  |  |
| Alerts                                                              | Book Series (699)                                                                                                    | Business and Economics (67,682)                                                                             |  |  |  |  |
| Order History                                                       | Books (12,238)                                                                                                    | Chemistry and Materials Science (600,997)                                                                   |  |  |  |  |
| Saved Items                                                         | Reference Works (54)                                                                                                    | Computer Science (254,319)<br>Earth and Environmental Science (274,103)                                     |  |  |  |  |
| All                                                                 | Featured library                                                                                                    | Engineering (344,079)                                                                                       |  |  |  |  |
| Favorites                                                           | Chinese Library of Science (9,648)<br>Russian Library of Science (416,165)                                                                                                    | Humanities, Social Sciences and Law (178,463)<br>Mathematics and Statistics (219,527)<br>Medicine (643,016) |  |  |  |  |

# 5 個人化服務 – "My SpringerLink"

您可以把儲存的條目(包括您自行建立的檔案夾)保存在**SpringerLink**伺服器上的個人帳戶,以備下一次登錄資料 庫時查看或管理。

| A constant                                                                     | Content Types Subjects                                                                                                    |                                                                                                    |                                                                                                    |  |  |  |  |
|--------------------------------------------------------------------------------|----------------------------------------------------------------------------------------------------|----------------------------------------------------------------------------------------------------|----------------------------------------------------------------------------------------------------|--|--|--|--|
| <sup>2</sup> SpringerLink                                                      | Back to: All Search Results                                                                                                    |                                                                                                    |                                                                                                    |  |  |  |  |
| Athens Authentication Point                                                    | Saved Item                                                                                                    |                                                                                                    |                                                                                                    |  |  |  |  |
| Recognized as:<br>Springer (200-76-474)<br>Acta Ethologica 765<br>(470-87-157) | i) Successfully saved. You can now use the page below to manage the Saved Item.       Name     Asia Pacific Journal of Management       Rename this item     Asia Pacific Journal of Management |                                                                                                    |                                                                                                    |  |  |  |  |
| Logged in as:<br>Prof 1 Johnson (699-15-968)                                   | Apply a label                                                                                                    | Labels allow you to keep your saved items organized. Chose one or many existing labels and/or create a pow label          |                                                                                                    |  |  |  |  |
| Log Out                                                                        |                                                                                                    | indens, and, or create a new i                                                                                            |                                                                                                    |  |  |  |  |
| My SpringerLink                                                                |                                                                                                    | Label name:                                                                                                    | Create                                                                                                    |  |  |  |  |
| Marked Items                                                                   |                                                                                                    |                                                                                                    |                                                                                                    |  |  |  |  |
| Alerts (5)                                                                     |                                                                                                    | Favorites                                                                                                    |                                                                                                    |  |  |  |  |
| Order History (12)                                                             |                                                                                                    | Asia<br>Johnson                                                                                                    |                                                                                                    |  |  |  |  |
| Saved Items                                                                    |                                                                                                    | Mechanics                                                                                                    |                                                                                                    |  |  |  |  |
| All (20)                                                                       |                                                                                                    | refer to friend                                                                                                    |                                                                                                    |  |  |  |  |
| Favorites (1)                                                                  |                                                                                                    | _                                                                                                    |                                                                                                    |  |  |  |  |
| Asia                                                                           |                                                                                                    | viruses                                                                                                    |                                                                                                    |  |  |  |  |
| Johnson (1)                                                                    | Email a friend                                                                                                    | Please provide the email add                                                                                              | dress of the recipient, a subject and any text you want                                                                      |  |  |  |  |
| Mechanics                                                                      |                                                                                                    | included in the body of the email.                                                                                        |                                                                                                    |  |  |  |  |
| refer to friend                                                                |                                                                                                    | Sender's name                                                                                                    | Prof Llohnson                                                                                                    |  |  |  |  |
| viruses (2)                                                                    |                                                                                                    | Sender's email address                                                                                                    | prof. johnson@doctorclub.com                                                                                                 |  |  |  |  |
|                                                                                |                                                                                                    | Desisionation entail address                                                                                              | pror_joinson@ubccorclub.com                                                                                                  |  |  |  |  |
|                                                                                |                                                                                                    | Recipient's email address                                                                                                 |                                                                                                    |  |  |  |  |
|                                                                                |                                                                                                    | Subject                                                                                                    |                                                                                                    |  |  |  |  |
|                                                                                |                                                                                                    | Message to recipient                                                                                                    |                                                                                                    |  |  |  |  |
|                                                                                |                                                                                                    |                                                                                                    | Send Email                                                                                                    |  |  |  |  |
|                                                                                | Subscribe to an RSS feed                                                                                                    | RSS (Really Simple Syndication) feeds allow you to receive the latest updates to this<br>list directly from your desktop. |                                                                                                    |  |  |  |  |
|                                                                                |                                                                                                    | How to subscribe:                                                                                                    |                                                                                                    |  |  |  |  |
|                                                                                |                                                                                                    | <ol> <li>Copy the URL [http://<br/>or<br/>Right-click on an RSS</li> <li>Paste the URL into you</li> </ol>                | www.springerlink.com/content/1572-9958/?export=rss]<br>icon 🗟 and click "Copy Shortcut" or "Copy Link Location<br>ur reader. |  |  |  |  |
|                                                                                | Register for an alert                                                                                                    | Register for TOC Alerting                                                                                                 |                                                                                                    |  |  |  |  |

### 管理您已儲存的條目:

- 1 給已儲存的條目重新命名;
- 1 建立一個新的檔案夾,將條目儲存在這個新的 檔案夾中,或在下面的現有檔案夾前的方框中 勾選,將條目保存在現有檔案夾中;
- 1 把該條目經由電子郵件傳给您的朋友;
- 1 RSS的使用說明;
- 1 將該條目設為目次即時通報(TOC Alerting)。.

### 6 聯絡方式

#### REGIONAL OFFICE

### HONG KONG

Springer China Limited Unit 1703, Tower 1, Enterprise Square 9 Sheung Yuet Road, Kowloon Bay, Hong Kong Tel: +852 2723 9698 Fax: +852 2724 2366 Email: <u>springer@springer.com.hk</u>

### REPRESENTATIVE OFFICES

#### BEIJING

Springer Beijing Representative Office RM 404-405, Beijing Ideal Plaza, No. 58 Northwest, 4th Ring Road, Haidian District Beijing, China 100080 Tel: +86 10 8267 0211 Fax: +86 10 8267 0212 Email: infobj@springer.com.hk

#### **KUALA LUMPUR**

Springer Malaysia Representative Office 2F-12, IOI Business Park Persiaran Puchong Jaya Selatan Bandar Puchong Jaya, 47100 Puchong Selangor D.E., Malaysia Tel: + 60 3 8076 4428 Fax: + 60 3 8076 4484 Email: mandys@springer.com.hk

### SEOUL

Springer Seoul Representative Office RM 402, Shin Ahn Building, 51-11 Seong san 1-dong, Mapo-gu Seoul, 121-747, South Korea Tel: +82 2 3142 9698 Fax: +82 2 3142 5768 Email: jbpark@springer.com.hk

#### TAIPEI

Springer Taipei Representative Office 6F. -7, No. 106, Sec. 3, Sinyi Rd., Da-an District Taipei City, Taiwan 106, R.O.C. Tel: + 886 2 2703 3556 Fax: + 886 2 2703 1644 Email: leo.lo@springer.com

Detailed SpringerLink User Manual is also available. Please contact your local representative for a copy.